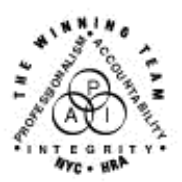

FAMILY INDEPENDENCE ADMINISTRATION

Seth W. Diamond, Executive Deputy Commissioner

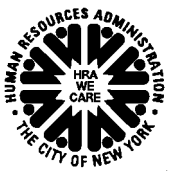

James K. Whelan, Deputy Commissioner Policy, Procedures and Training Lisa C. Fitzpatrick, Assistant Deputy Commissioner Office of Procedures

## POLICY BULLETIN #04-14-SYS

## PAPERLESS OFFICE SYSTEM (POS) VERSION 7.3.1

| Date:<br>January 23, 2004                               | Subtopic(s):<br>POS                                                                                                    |
|---------------------------------------------------------|----------------------------------------------------------------------------------------------------|
| This procedure can<br>now be accessed on the<br>FIAweb. | The Paperless Office System (POS) is updated on a regular basis to<br>make the system more user-friendly and to reflect changes in City,<br>State, and federal regulations. The purpose of this bulletin is to<br>inform staff of the following changes which were implemented as<br>POS Version 7.3.1 on January 20, 2004:                                                                                                    |
|                                                         | <ul> <li>Enhancements to the <u>Document Intake</u> activity</li> <li><u>Update to POS Applications</u> Report in Management Console</li> <li>Modifications to the <u>In-Center Referral</u> activity</li> <li>Additions of <u>two new recertification messages</u></li> <li>Addition of <u>new business rules for error reduction</u></li> <li>Enhancements to the <u>Case Transfer</u> activity</li> <li>Automatic save of <u>Expedited Service Worksheet</u> in Electronic Case Record</li> <li>Modification to <u>Expedited Food Stamps in the Past</u> inquiry</li> <li>Forms which have either been revised or are now for the first time available in POS, and</li> <li>Other changes including revision to the <u>PA Single Issuance Benefit</u> window and the addition of State Fed Charge business rules.</li> </ul> |
| Document Intake<br>Activity                             | The <b>Document Intake</b> activity in POS can be used by staff other<br>than the assigned Worker to collect, scan, and index documents.<br>When documents are scanned and indexed into POS through<br>Document Intake, a notification will appear in the queue of any<br>Worker(s) or Supervisor(s) with a pending action for the case. The<br>pending action will be highlighted in blue and the <b>Alert</b> field will<br>indicate "Document."                                                                                                    |

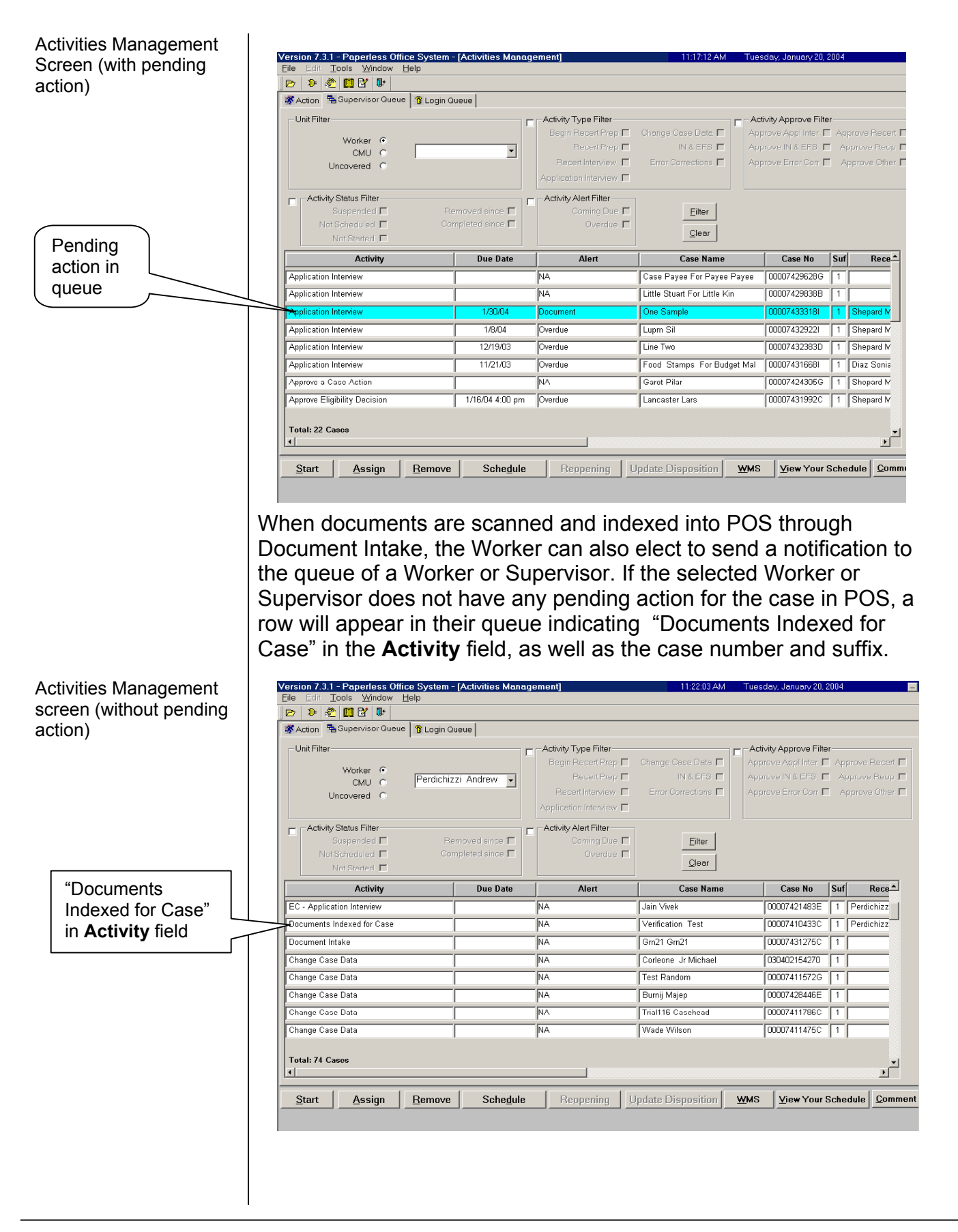

Update to POS Recent changes to the POS Applications report on the Management Applications Report Console include the addition of selection criteria to allow for more in Management focused tracking. The Manager can currently select the date range Console for which to review cases. S/he now has the option to exclude unregistered cases (a.k.a. "dummy case numbers") from that date range and may also review a specific Worker's cases by selecting the Worker's Unit Number. Modifications to the The In-Center Referral Activity allows Supervisors and Reception In-Center Referral staff to refer new activities to the queue of a POS Worker for processing. To make this feature easier to use, the In-Center Activity Referral window has been modified so that searching for another user's queue via the list of Center staff is more efficient. The **WMS ID** column has been replaced with a **Unit** column, and the Worker will also be able to sort the Center staff list by clicking on any of the following column names: Title, Unit, Last Name, First Name, User/Worker (U/W), and Phone Number. In - Center Referral Selected Case 00007421939F No Case Name CIN Suffix 1 Casehead Name Sam Perkins SSN 055883107 Refer Case To Title Last Name First Name U/W Phone Number Unit BEGRM BEG test Supervisor test DES Green Arlene Supervisor DES Mears Yvonne DESYM Supervisor DES Shepard Michele POSDP Supervisor Unit Enter Comments If Any Select Activity . Client requests assistance in paying utility arrears. Activity Description column Assign Non Food Emergency Interview Begin Recert Prep - Request IC Case Transfer Change Case Data Recertification Two new messages have been added to POS to alert the Worker to Messages errors made while processing changes for the participant. When completing the **Recertification** activity, if the Worker fails to select a budget number, the error message "You must authorize a new budget when processing a Recertification where the case remains active" will be displayed. \_ 🗆 X 00007421939F You must authorize a new budget when processing a Recertification where the case remains active. Error

|                                                      | When a budget with a decreased FS coupon amount is detected and<br>the Worker fails to select a budget with an "A" cycle, POS will now<br>display the error message "When processing a new budget that<br>results in a reduction in the Food Stamp coupon amount, you must<br>use the next available 'A' cycle following the end of the budget clock-<br>down. Please return to the budget window and reauthorize the<br>budget with a new effective cycle." Workers can double-click the text<br>to view the error message in full.                                                                                                    |
|------------------------------------------------------|----------------------------------------------------------------------------------------------------|
| Double-click to view full text of the error message. | When processing a new budget that results in a reduction in the food stamp coupon amount, you must use the next Error                                                                                                    |
| New Business Rules for Error Reduction               | Business rules run in POS to help the Worker correct his or her<br>entries before the case is transmitted to WMS. Updated business<br>rules have been added to POS in this release to minimize the<br>common WMS errors described below:                                                                                                    |
|                                                      | <ul> <li>E1227 – TASA Indicator Required</li> <li>E1798 – Incompatible Relationship, Individual Status</li> <li>E1845 – Pregnancy Cat Code Requires EDC Female</li> </ul>                                                                                                    |
| Case Transfer<br>Activity                            | Currently, POS does not allow Workers to make any entry in the <b>Caseload</b> field. However, situations do exist where the case may need to be transferred to a different unit within the same Center. The Case Transfer Activity will be updated so the Worker can make such entries when necessary. The <b>Mailing Address and Center Information</b> window will now include a listing of all Centers, including the current Center, and will provide the Worker with an editable <b>Caseload</b> field. The default value in the field will be <b>00000</b> .                                                                                                    |
| Mailing Address and<br>Center Information<br>window  | POS Case Transfer - Mailing Address and Center Information         Case Number:       1234567890A       Suffix:       01       Center:       Hamilton       Unit Worker:       00021       Case Name:       Alexander Hamilton         Mailing Address (optional unless the client is undomiciled)       C/O Name:       Joe Hamilton       House No:       134-01       Dir:       Street:       Alexander       Type:       Street       Apt:       1111         City:       Brooklyn       State:       New York       Zip:       11206-1438         Is this the correct mailing address for the case?       Yes       No         New Mailing Address       C/O Name:       John Doe       House No:       123       Dir:       Street:       Main       Type:       Street       Apt:       2         City:       Queens       State:       NY       Zip:       11438-1320       Dir:       Apt:       2 |
| Caseload<br>field                                    | Reason for Case Transfer: Transfer for Administrative Reasons New Center: Waverly Caseload: 00000 Next Previous Cancel Suspend                                                                                                    |

| Automatic Save of<br>Expedited Service<br>Worksheet in<br>Electronic Case<br>Record     | With the implementation of version 7.3.1, POS will automatically<br>save a copy of the Expedited Service Worksheet (from the<br>Application/Job Profile) within the Electronic Case Record upon<br>completion of the Expedited Food Stamp (EFS) interview. The<br>worksheet can then be viewed or reprinted from the <b>Approval</b> and<br><b>Review</b> activities at any time.                                                                                                    |
|-----------------------------------------------------------------------------------------|----------------------------------------------------------------------------------------------------|
| Other Changes                                                                           | The following is a list of additional changes which have been made to POS:                                                                                                    |
|                                                                                         | <ul> <li>The Replacement Check Number field on the PA Single Issuance Benefit window will be expanded from six characters to eight characters.</li> <li>The State Fed Charge business rules have been migrated to the business rules engine.</li> </ul>                                                                                                    |
| Modification to<br>Expedited Food<br>Stamps in the Past<br>inquiry                      | Within the <b>Expedited Food Stamps (EFS) Interview</b> activity, the Worker is presented with the question "Has the Food Stamp Household Received Expedited Food Stamps (Code <b>53</b> or <b>54</b> ) in the Past?" If the answer is yes, POS will automatically launch the <b>EFS In The Past</b> inquiry. Previously, this inquiry allowed Workers to view benefit issuances without restriction as to time frame. This has been fixed to automate a date range of <u>10 months prior</u> to the current date for inquiries. |
| Worker clicks<br>here and the<br>benefit issuance<br>history is<br>retrieved by<br>POS. | Version 7.3.1 - Paperless Office System - [EXPEDITED FOOD STAMP INTERVIEW]       619:15PM       Thursday, January 22, 2004         Elle       Edit                                                                                                    |
|                                                                                         | Spanish         Next         Previous           Current Activity: EFS Interview         LOPEZ RAUKL (00007433621F)                                                                                                    |
|                                                                                         | The system will automatically look back 10 months from the current day (e.g., for an application on January 22, 2004, it will automatically look back using a range of $03/01/03$ to $01/22/04$ , going back to the beginning of the $10^{th}$ month). It will then display the results of the inquiry for EFS in the past (see screen shot on top of p. 6).                                                                                                    |

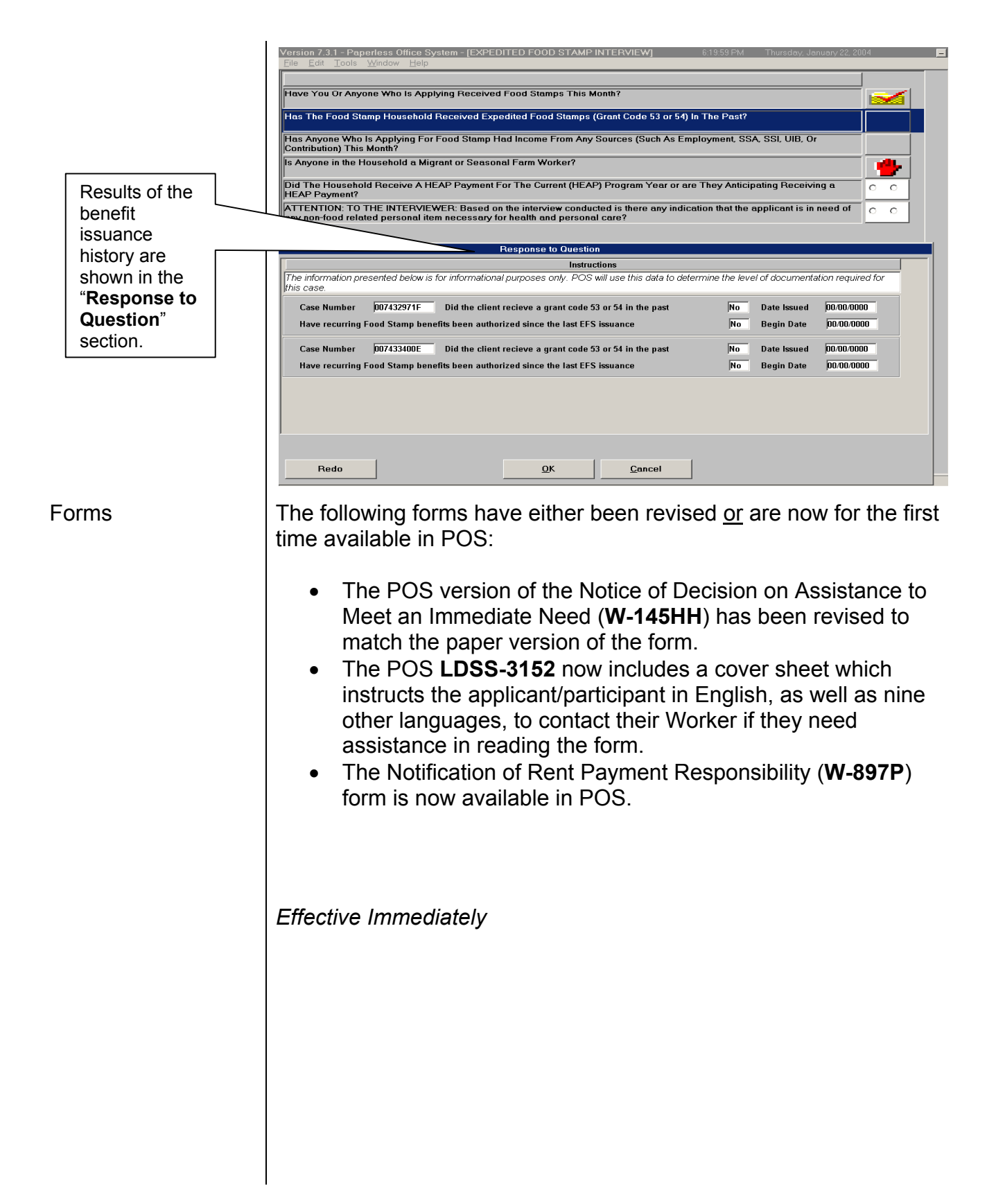